## How to Join the WCMA Google Groups Listserv

## **Create your Google Login**

Sign into Google.com. There are two options for signing in:

- Sign in with an existing Gmail account. See image 1. (or create a new Gmail account).
- Or
- 2. Register using your work, city, or any non-Gmail address. For this option:
  - A) Select Create Account.
  - B) Select For Myself. See image 2.

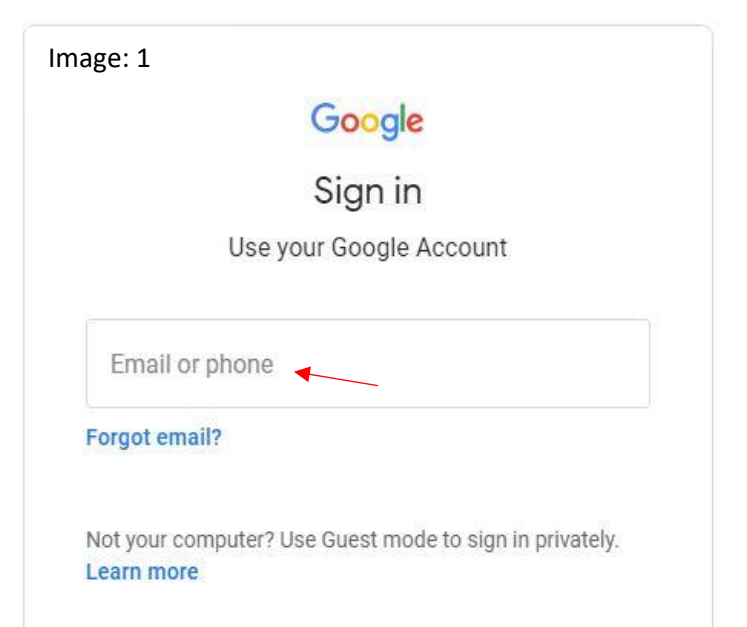

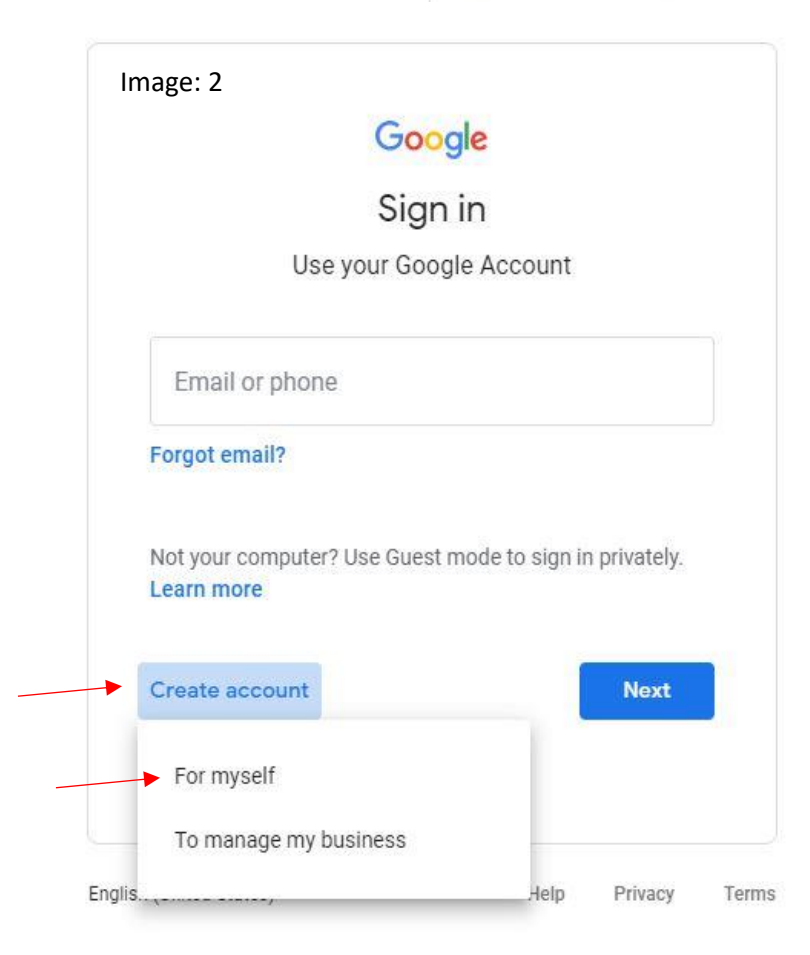

C) Select Use my current email address instead. See image 3.

D) Enter your information including the email address where you'd like to receive notifications and messages from the WCMA listserv. See image 4.

| nage: 3                                                       |          | Image: 4                       |                                    |     |
|---------------------------------------------------------------|----------|--------------------------------|------------------------------------|-----|
| Google                                                        |          | Google                         |                                    |     |
| Create your Google Accour                                     | ht       | Create your                    | Google Accoun                      | t   |
| First name Last name                                          |          | First name                     | Last name                          |     |
| Username @gn                                                  | nail.com | Your email address             | •                                  |     |
| You can use letters, numbers & periods                        |          | You'll need to confirm t       | hat this email belongs to you.     |     |
| Jse my current email address instead 🤸                        |          | Create a new Gmail             | address instead                    |     |
| Password Confirm                                              | $\odot$  | Password                       | Confirm                            | Ô   |
| Use 8 or more characters with a mix of letters, numbe symbols | ers &    | Use 8 or more charactersymbols | ers with a mix of letters, numbers | &   |
| Sign in instead                                               | Next     | Sign in instead                | N                                  | ext |

E) Follow the steps to verify your account. An email and text verification is required. See image 5a and 5b.

| nage: 5a                                                                                                    | Image: 5b<br>Google                                                                                                    |
|----------------------------------------------------------------------------------------------------|----------------------------------------------------------------------------------------------------|
| Verify your email address<br>Enter the verification code we sent to<br>JOHN_DOE@city.gov If you don't see it, check your spam | Verify your phone number<br>To make sure this number is yours, Google will send you<br>a text message with a 6-digit verification code. <i>Standard</i><br><i>rates apply</i><br>(555) 555-5555 |
| Enter code                                                                                                    | G-                                                                                                    |
| Back                                                                                                    | Back                                                                                                    |
|                                                                                                    | Call instead Verify                                                                                                    |

## Join WCMA Google Group

1. From your web browser, go to: <u>https://groups.google.com/u/2/g/wcma\_network</u>

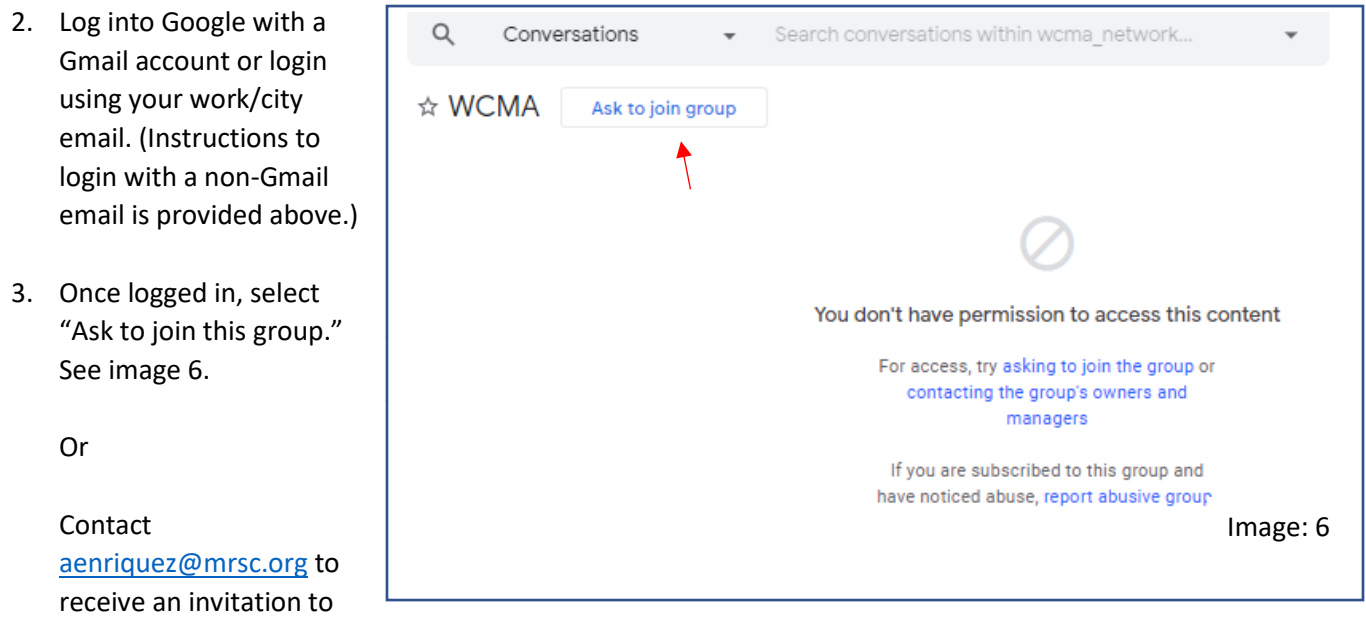

join the Listserv. (No login required at this point)

- 4. An email will be sent to your inbox with further instructions. See image 7.
- 5. To post messages and respond to WCMA Google Groups, send an email to: wcma\_network@googlegroups.com.
- 6. Questions? Contact aenriquez@mrsc.org.

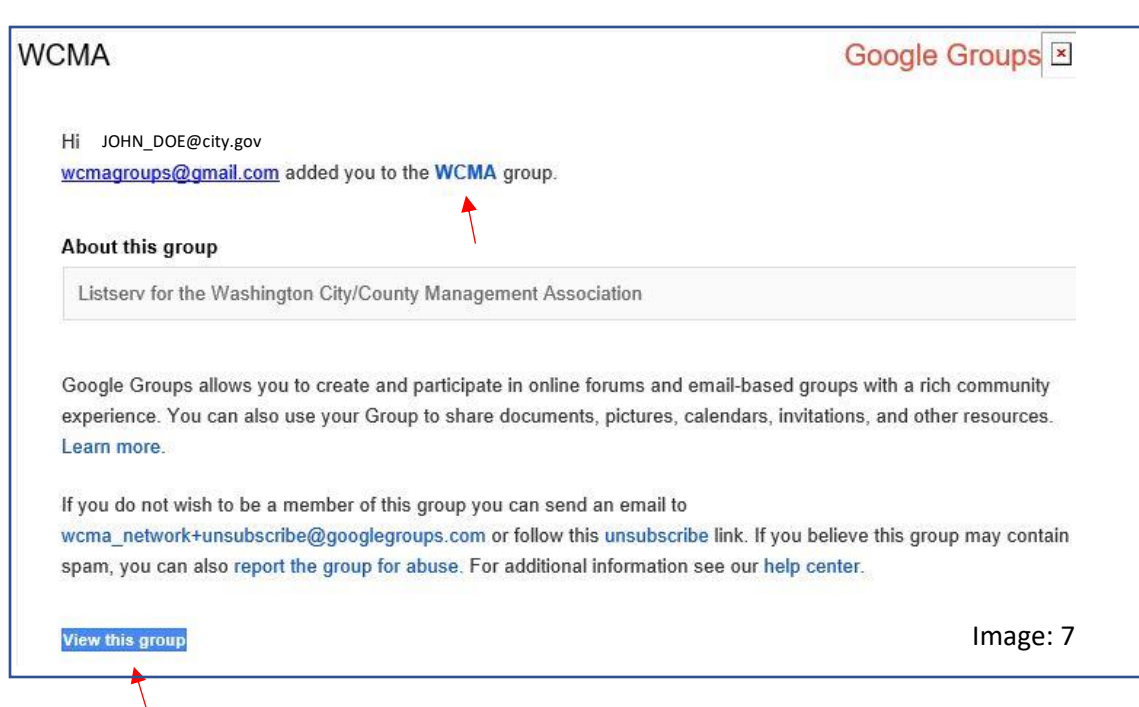